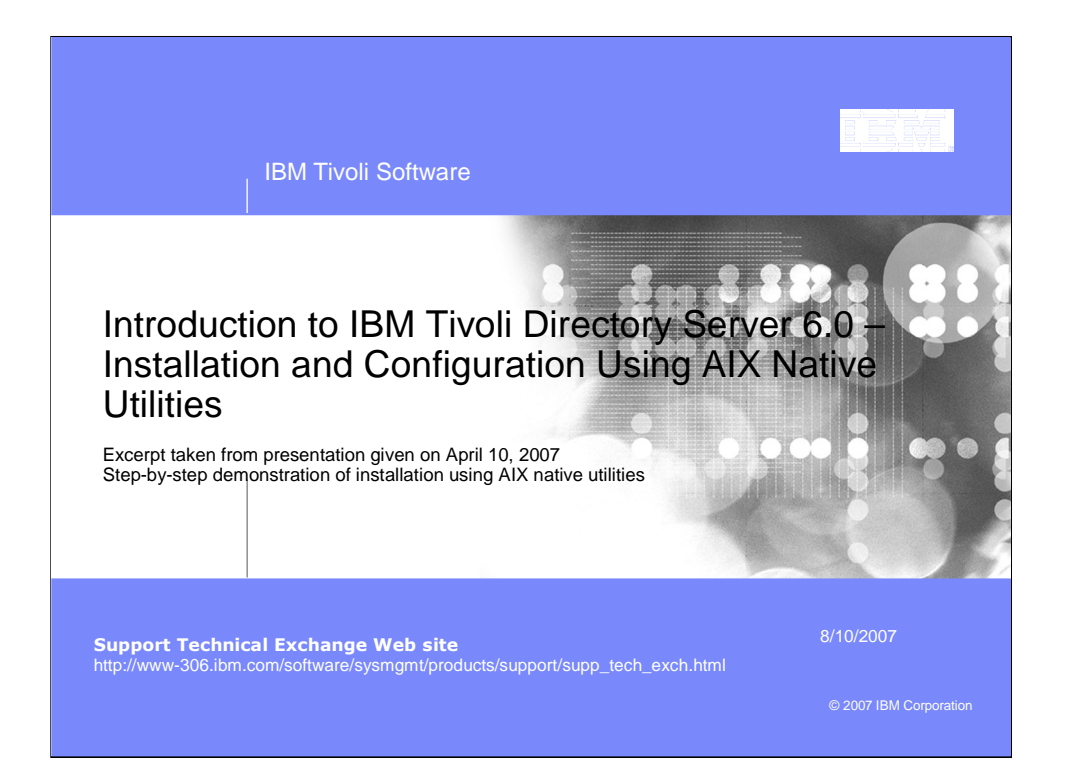

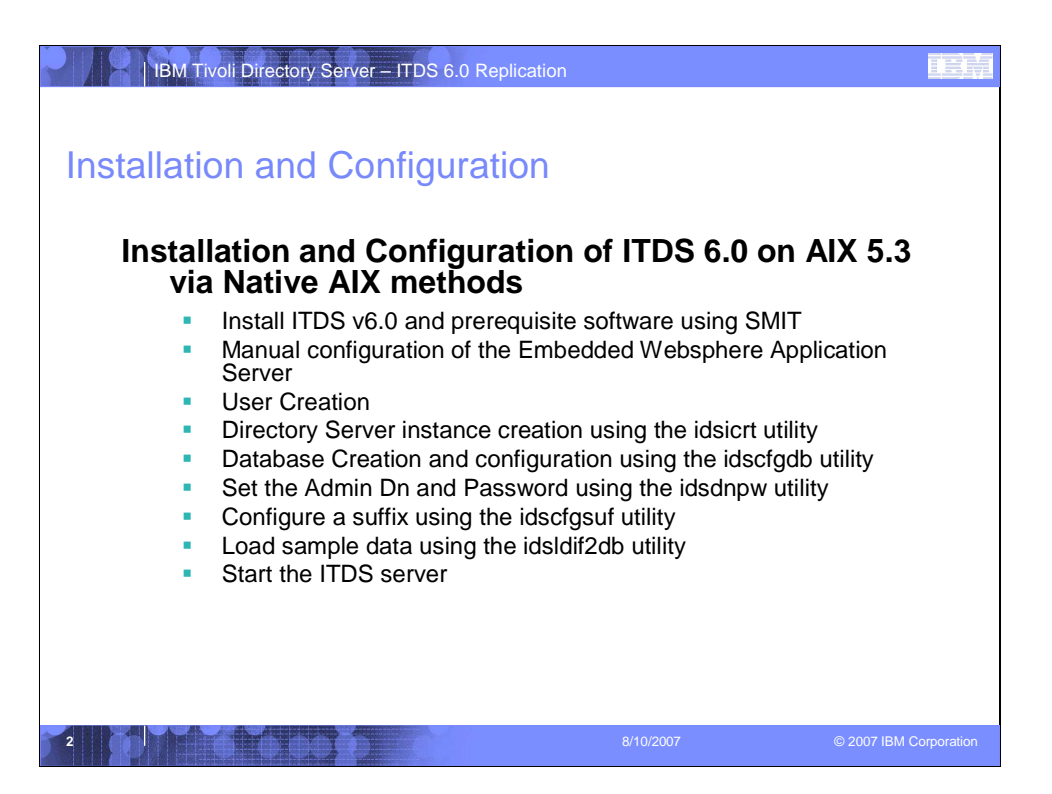

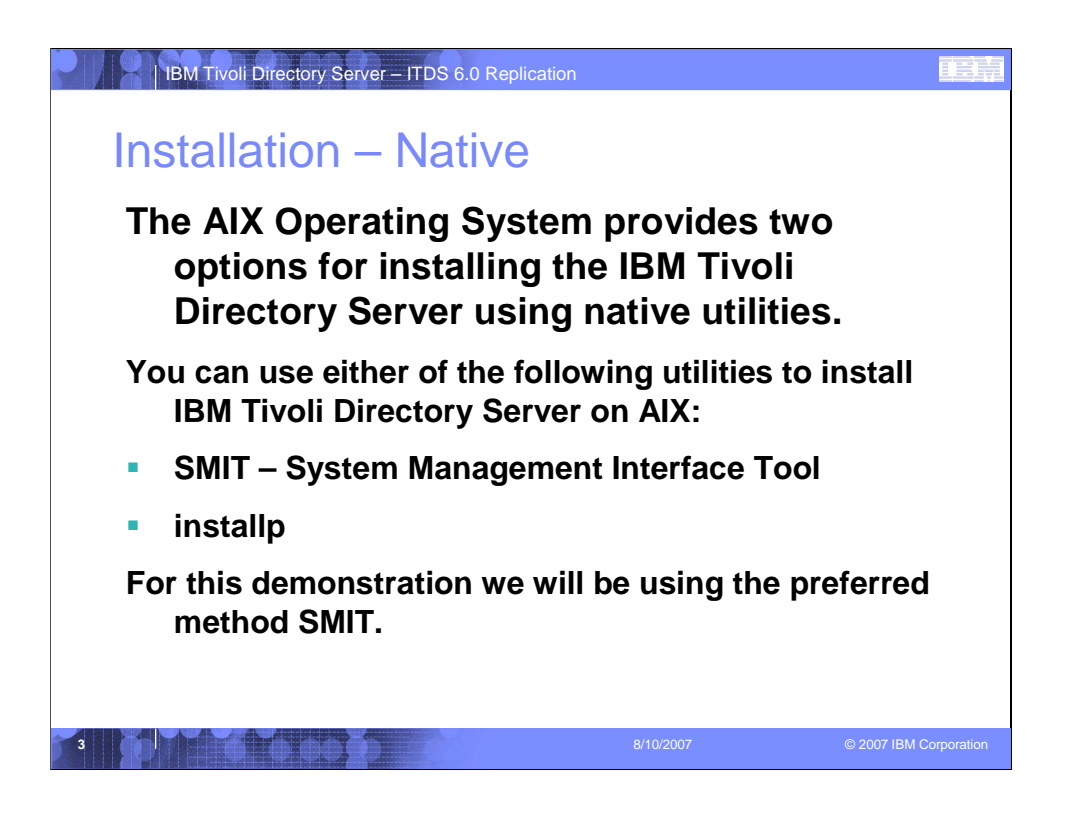

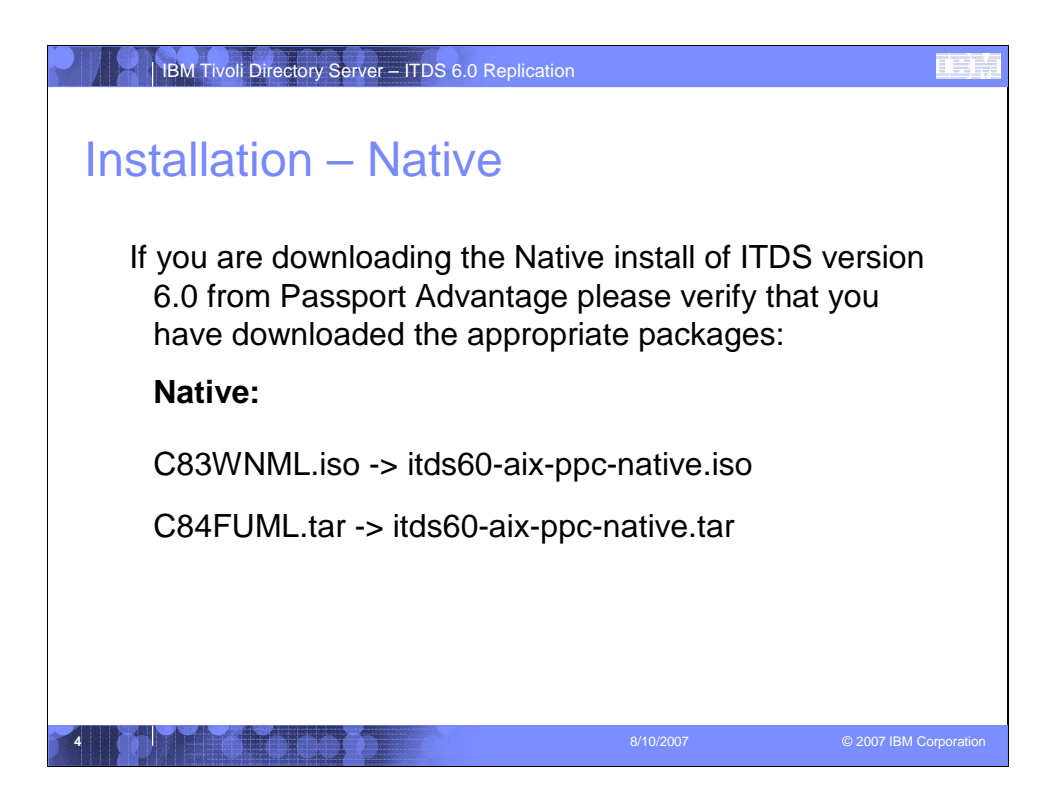

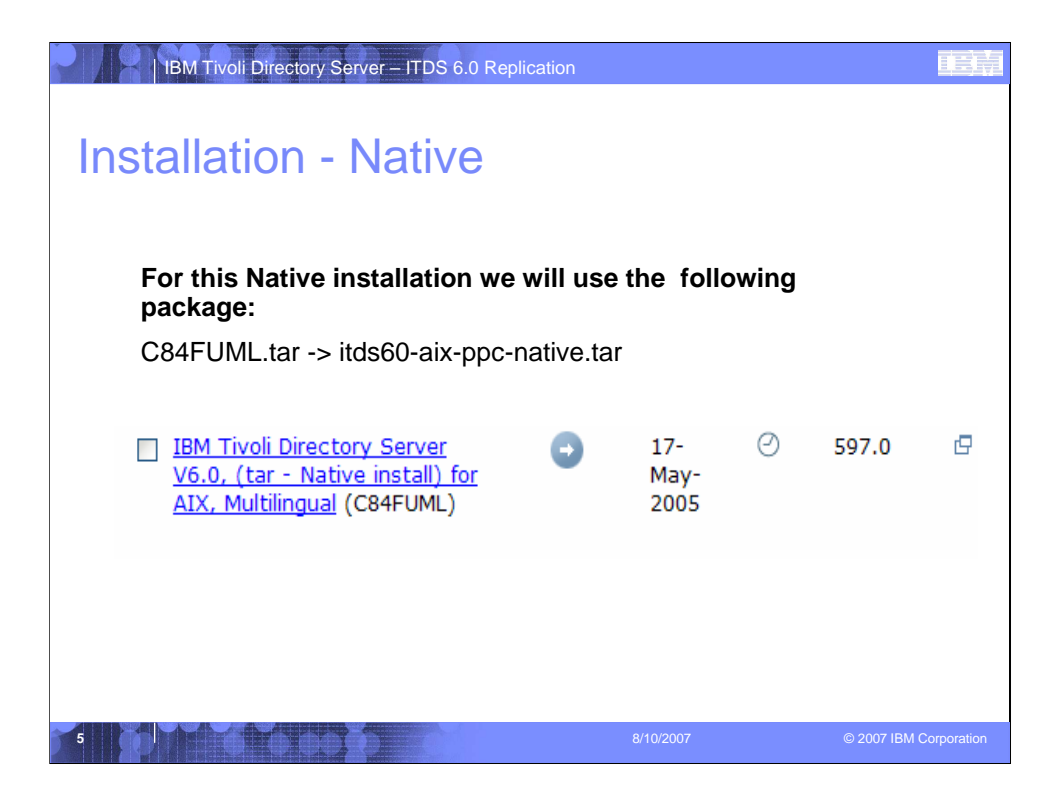

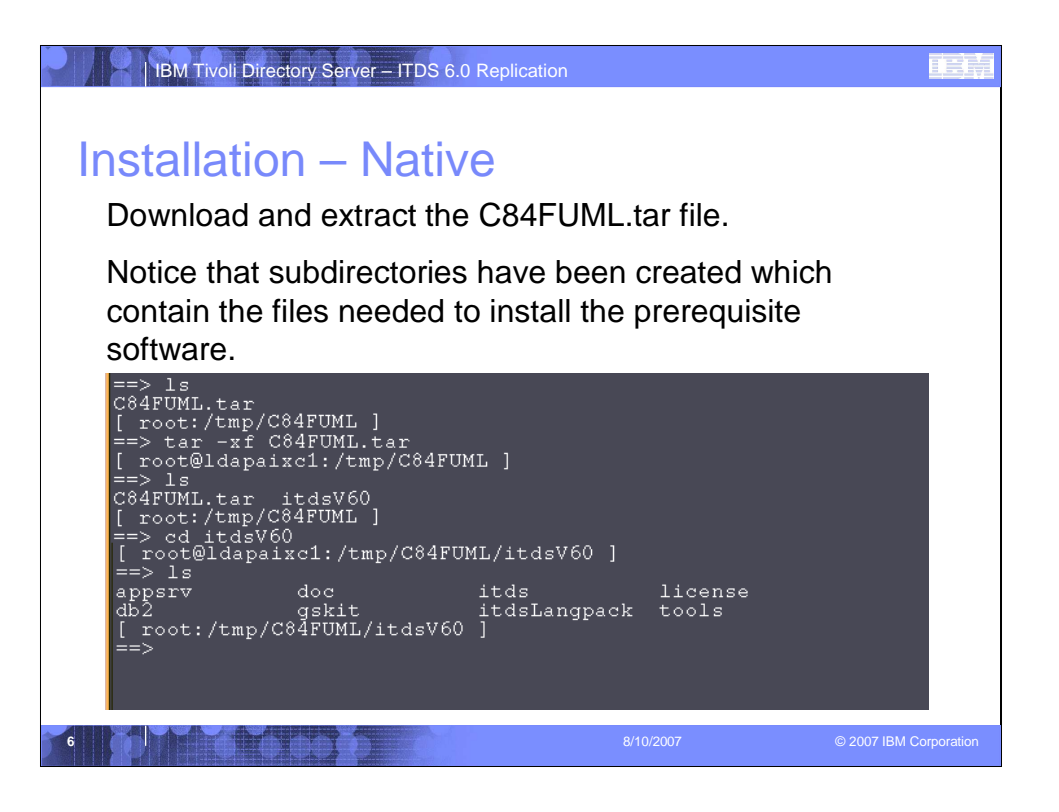

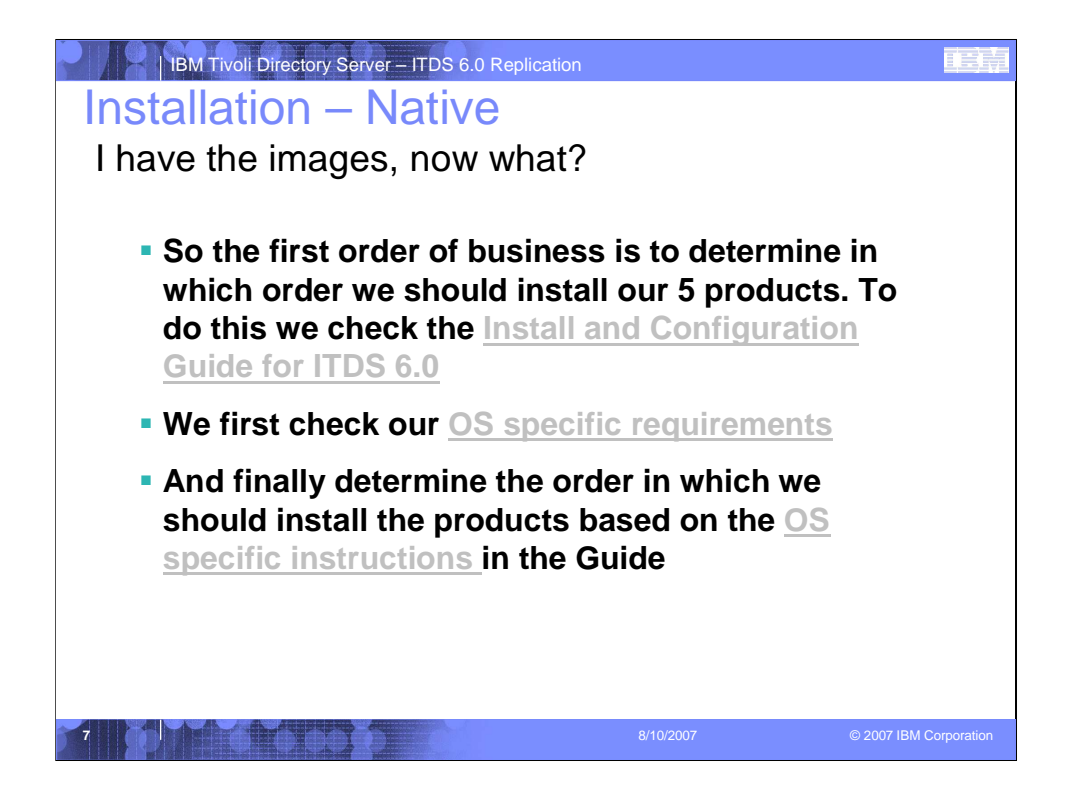

## Installation and Configuration Guide:

http://publib.boulder.ibm.com/infocenter/tivihelp/v2r1/topic/com.ibm.IBMDS.do c/install.htm

## OS Product Requirements: http://www-

306.ibm.com/software/tivoli/products/directory-server/requirements.htm

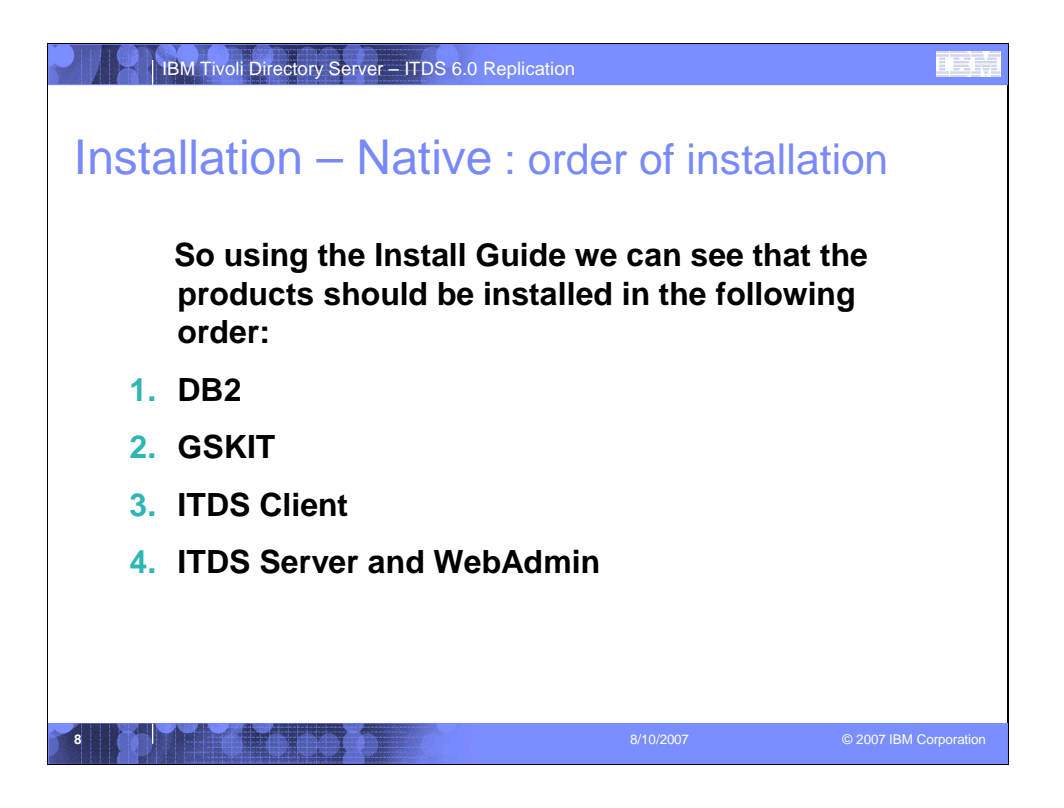

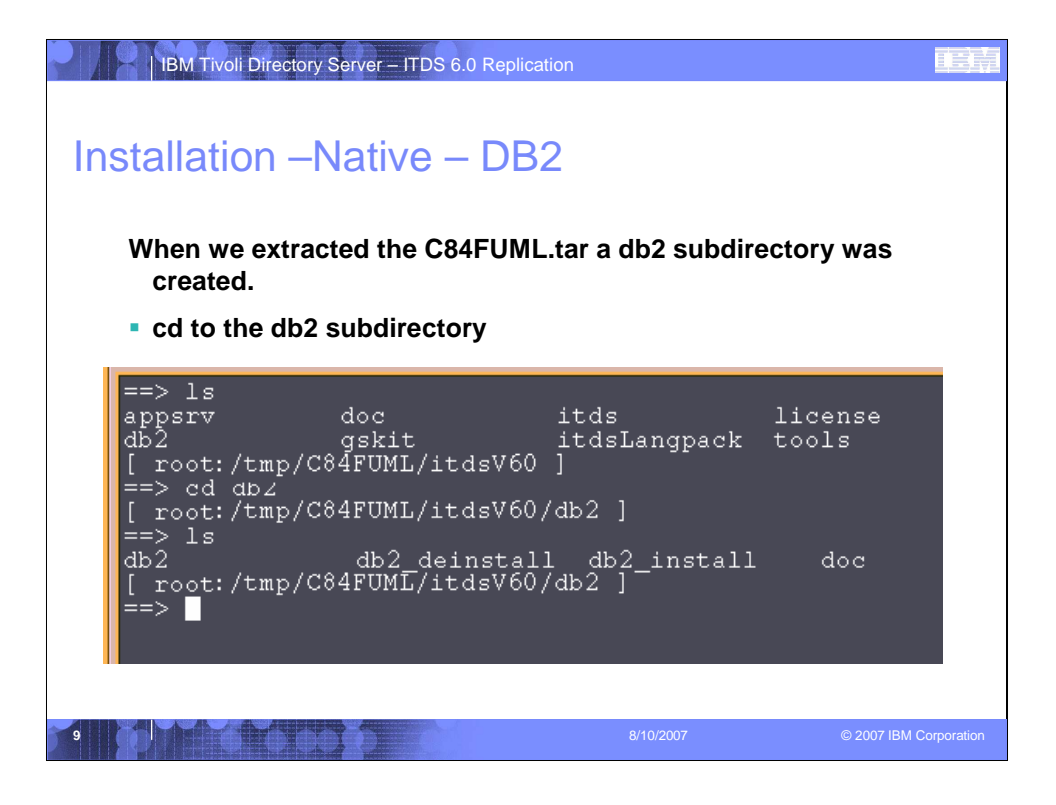

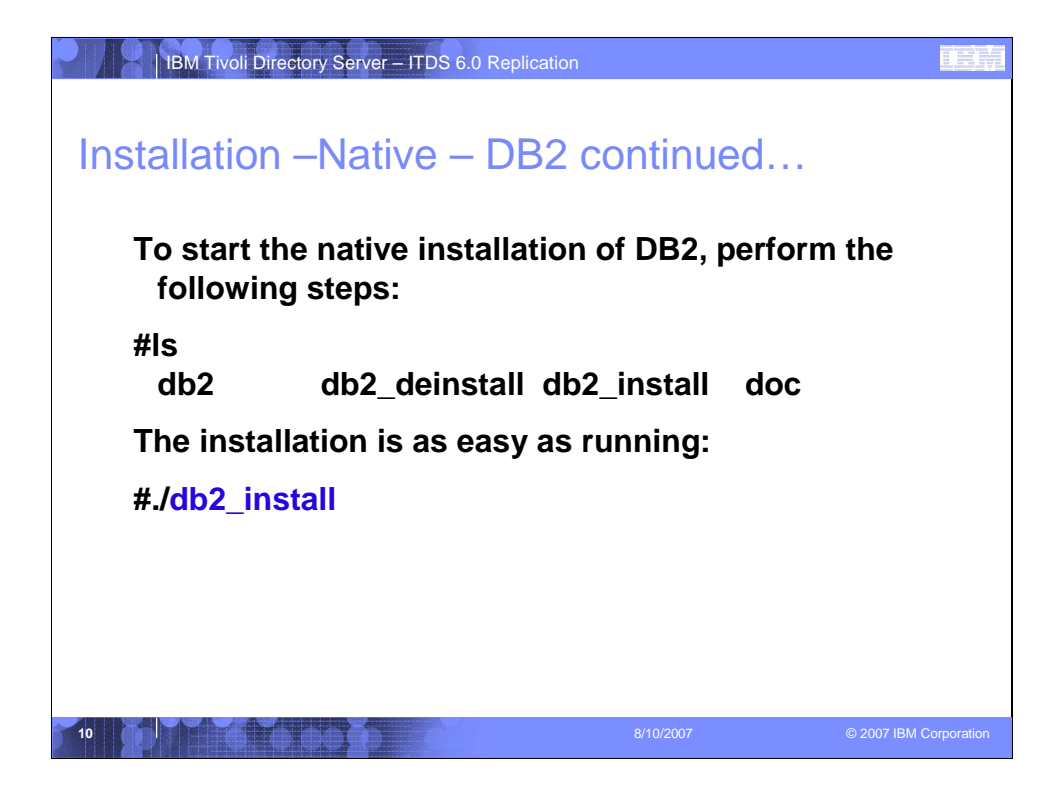

| IBM Tivoli Directory Server – ITDS 6.0 Replication                                                                                                | IBM           |
|----------------------------------------------------------------------------------------------------|---------------|
| Installation –Native – DB2 running the install                                                                                                    |               |
| script                                                                                                    |               |
|                                                                                                    |               |
| <ul> <li>You will notice that when you kick of the install script it will present you<br/>with the following prompt:<br/>./db2_install</li> </ul> |               |
| Specify one or more of the following keywords,                                                                                                    |               |
| separated by spaces, to install DB2 products.                                                                                                    |               |
| Keyword Product Description                                                                                                    |               |
| DB2.ESE DB2 Enterprise Server Edition for AIX                                                                                                    |               |
| Enter "help" to redisplay product names.                                                                                                    |               |
| Enter "quit" to exit.                                                                                                    |               |
| *******                                                                                                    |               |
| Simply enter: DB2.ESE                                                                                                    |               |
|                                                                                                    |               |
|                                                                                                    |               |
| 11 8/10/2007 © 2007 IBM                                                                                                    | 1 Corporation |

You must enter DB2.ESE to have the install continue.

| IBM Tivoli Directory Server – ITDS 6.0 Replication                                                                    | IEM |
|----------------------------------------------------------------------------------------------------|-----|
| Installation –Native – DB2 verify the install:                                                                        |     |
| You will see the following type of message when the script completes                                                  |     |
| ++<br>Summaries:                                                                                                    |     |
| ++<br>Installation Summary                                                                                            |     |
| <br>Name Level Part Event Result                                                                                      |     |
| db2_08_01.essg 8.1.1.80 USR APPLY SUCCESS                                                                             |     |
| The installation logfile can be found in /tmp/db2_install_log.266254.<br>db2_install program completed successfully.  |     |
| <ul> <li>We can check the /tmp/db2_install_log.266254 if there were any failures or issues to<br/>address.</li> </ul> |     |
|                                                                                                    |     |
|                                                                                                    |     |
| 12 8/10/2007 © 2007 IBI                                                                                               |     |

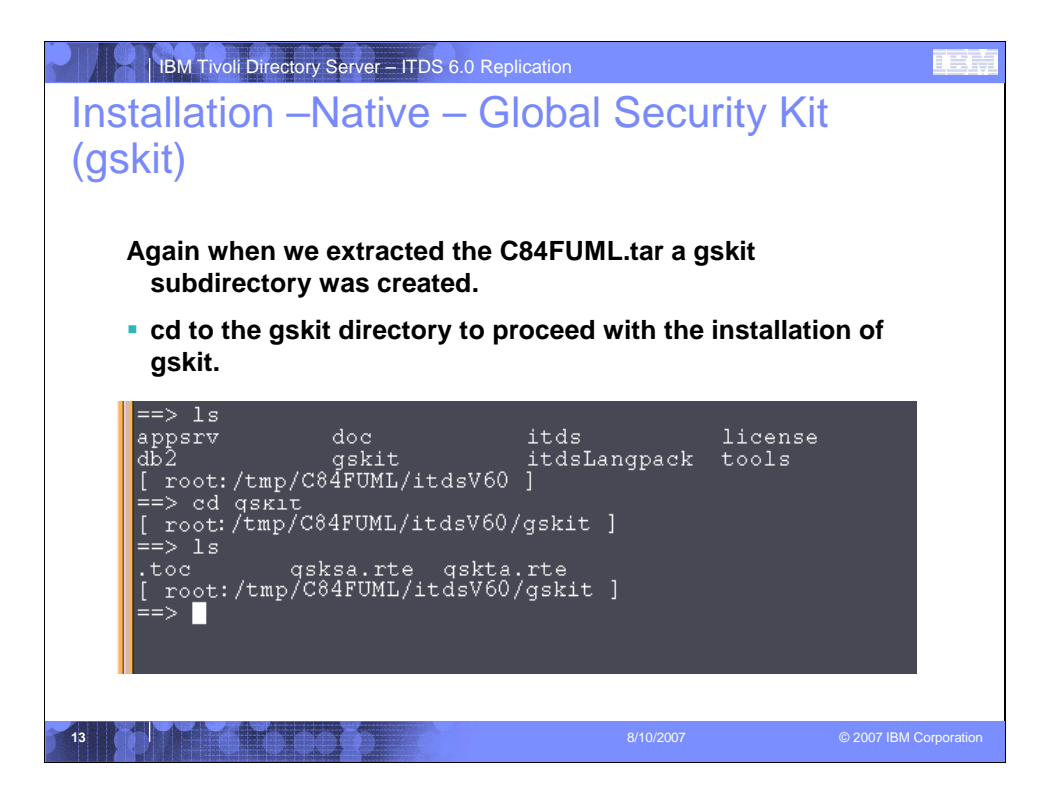

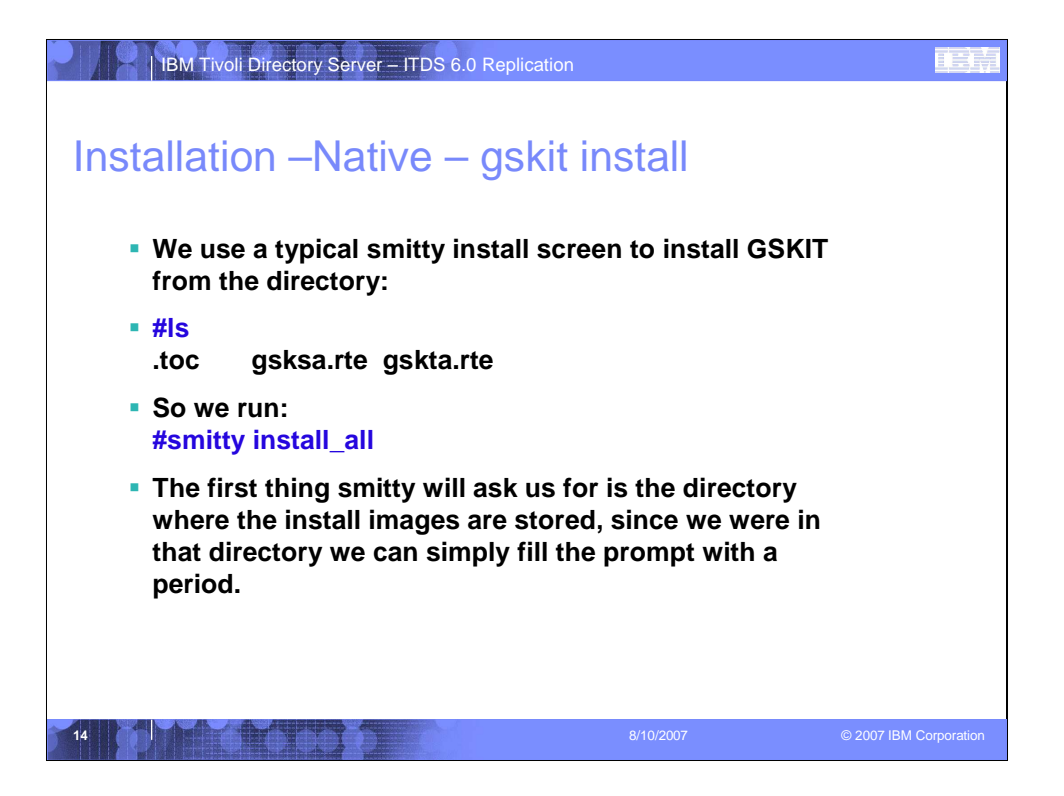

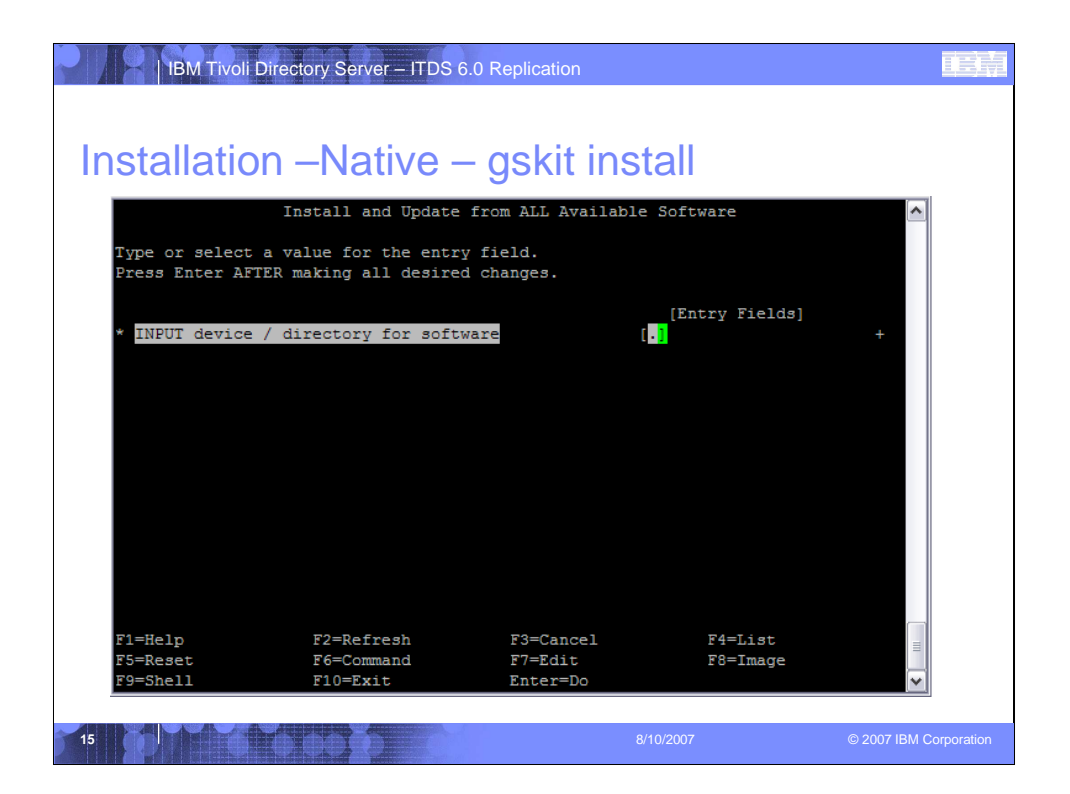

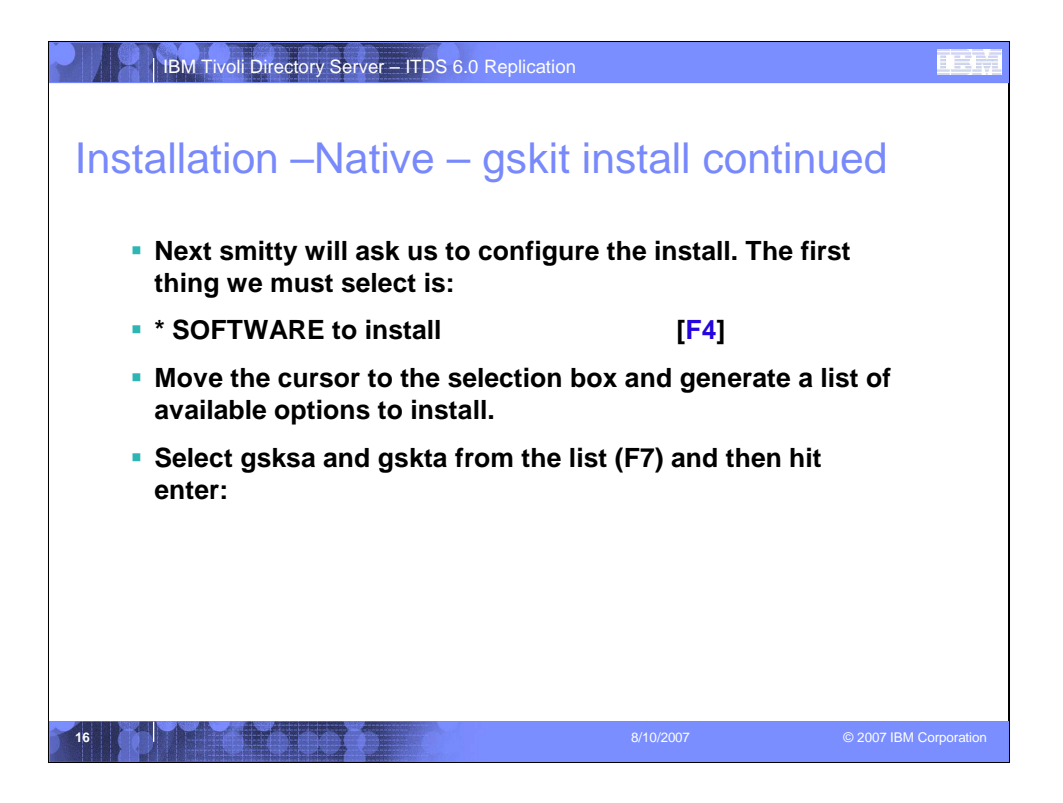

| IBM Tivoli     | Directory Server – ITDS 6.0 | Replication      |               |                       |
|----------------|-----------------------------|------------------|---------------|-----------------------|
| Installatio    | n –Native –                 | gskit inst       | all continu   | ied                   |
|                | Install and Update          | from ALL Availab | ole Software  | ^                     |
| Type or select | values in entry field       | ls.              |               |                       |
| Press Enter AF | TER making all desired      | i changes.       |               |                       |
|                |                             |                  | [Entry Fields | ]                     |
| * INPUT device | / directory for softw       | vare             | <u> </u>      |                       |
| * SOFTWARE to  | install                     |                  | [F4]          | +                     |
| PREVIEW only   | ? (install operation w      | vill NOT occur)  | no            | +                     |
| COMMIT softw   | are updates?                |                  | yes           | +                     |
| SAVE replace   | d files?                    |                  | no            | +                     |
| AUTOMATICALL   | Y install requisite so      | oftware?         | yes           | +                     |
| EXTEND file    | systems if space neede      | ed?              | уез           | +                     |
| OVERWRITE sa   | me or newer versions?       |                  | no            | +                     |
| VERIFY insta   | ll and check file size      | 23?              | no            | +                     |
| DETAILED out   | put?                        |                  | no            | +                     |
| Process mult   | iple volumes?               |                  | yes           | +                     |
| ACCEPT new 1   | icense agreements?          |                  | no            | +                     |
| Preview new    | LICENSE agreements?         |                  | no            | +                     |
| F1=Help        | F2=Refresh                  | F3=Cancel        | F4=List       |                       |
| F5=Reset       | F6=Command                  | F7=Edit          | F8=Tmage      |                       |
| F9=Shell       | F10=Exit                    | Enter=Do         | ro mage       |                       |
| 17             |                             | 8/1              | 0/2007        | © 2007 IBM Corporatio |

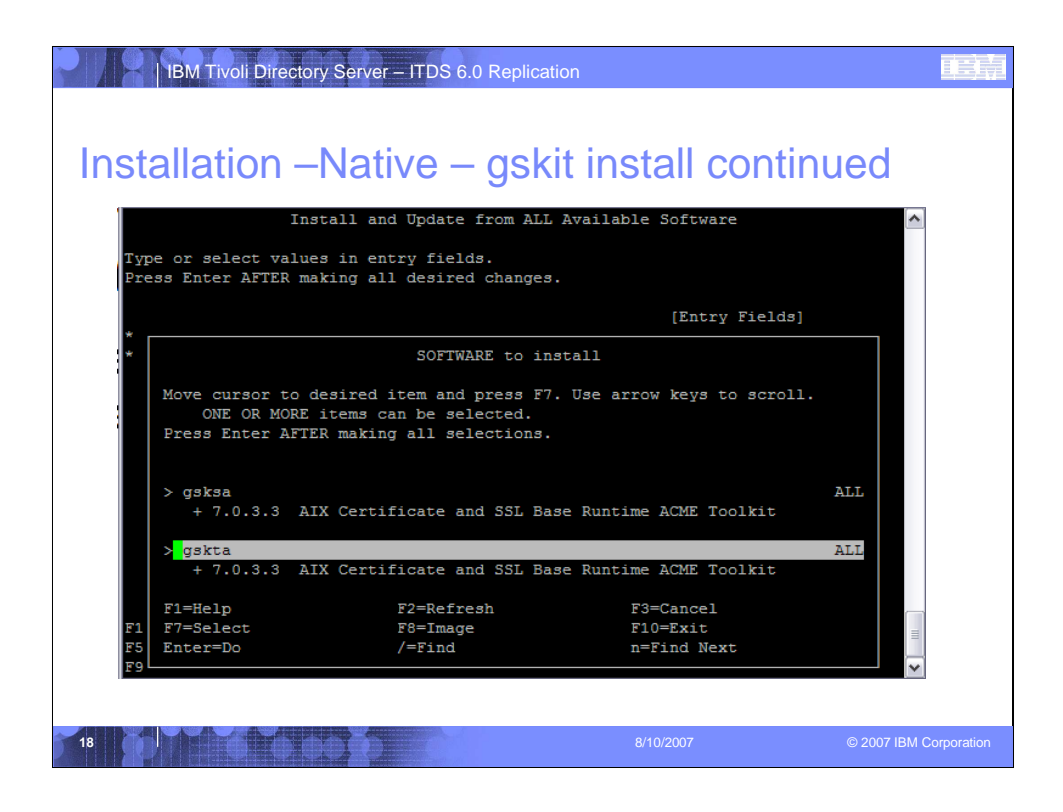

| stallation           | Nativo – c            | nekit in      | etall e     | ontinu  | od       |
|----------------------|-----------------------|---------------|-------------|---------|----------|
| Istaliation -        |                       | J2211 111     | Stall U     | Ununu   | eu       |
|                      |                       |               |             |         |          |
| II                   | nstall and Update fro | om ALL Availa | ble Softwar | e       | <u>^</u> |
| Type or select value | ues in entry fields.  |               |             |         |          |
| Press Enter AFTER 1  | making all desired ch | hanges.       |             |         |          |
|                      |                       |               |             |         |          |
| * TNDUT dowigo / d   | incatory for software |               | [Entry      | Fields] |          |
| * SOFTWARE to insta  | irectory for software | 2             | In a kes    |         | N +      |
| PREVIEW only? (i)    | nstall operation will | NOT occur)    | no          |         | +        |
| COMMIT software      | undates?              | inor coour,   | ves         |         | +        |
| SAVE replaced fi     | les?                  |               | no          |         | +        |
| AUTOMATICALLY in     | stall requisite softw | ware?         | ves         |         | +        |
| EXTEND file syste    | ems if space needed?  |               | yes         |         | +        |
| OVERWRITE same or    | r newer versions?     |               | no          |         | +        |
| VERIFY install an    | nd check file sizes?  |               | no          |         | +        |
| DETAILED output?     |                       |               | no          |         | +        |
| Process multiple     | volumes?              |               | yes         |         | +        |
| ACCEPT new licens    | se agreements?        |               | no          |         | +        |
| Preview new LICE     | NSE agreements?       |               | no          |         | +        |
|                      |                       |               |             |         |          |
| Fl=Help              | F2=Defreat            | F2=Cancel     | <b>F</b> 4  | =list   |          |
| F5=Beset             | F6=Command            | F7=Fdit       | 81          | =Image  |          |
| F9=Shell             | F10=Exit              | Enter=Do      | 10          | Image   | ~        |
|                      |                       |               |             |         |          |
|                      |                       |               |             |         |          |
|                      |                       |               |             |         |          |

| IBM Tivoli Di                                  | rectory Server – ITDS 6 | .0 Replication        |                      | IBM                    |
|------------------------------------------------|-------------------------|-----------------------|----------------------|------------------------|
| Installatior                                   | n –Native –             | - gskit insta         | III continu          | ied                    |
|                                                | C                       | OMMAND STATUS         |                      | ~                      |
| Command: OK                                    | stdout: yes             | stderr: no            |                      |                        |
| [TOP]<br>geninstall -I "                       | a -cgNqwX -J" -Z        | -df File 2>&1         | appear below.        |                        |
| -<br>File:<br>I:gsksa.rte<br>I:gskta.rte       |                         | 7.0.3.3<br>7.0.3.3    |                      |                        |
| +                                              | Pre-installatio         | on Verification       |                      | +                      |
| Verifying selec<br>Verifying requi<br>[MORE76] | tionsdone<br>sitesdone  |                       |                      | +                      |
| F1=Help<br>F8=Image<br>n=Find Next             | F2=Refresh<br>F9=Shell  | F3=Cancel<br>F10=Exit | F6=Command<br>/=Find |                        |
| 20                                             |                         | 8/10/2                | 1007                 | © 2007 IBM Corporation |

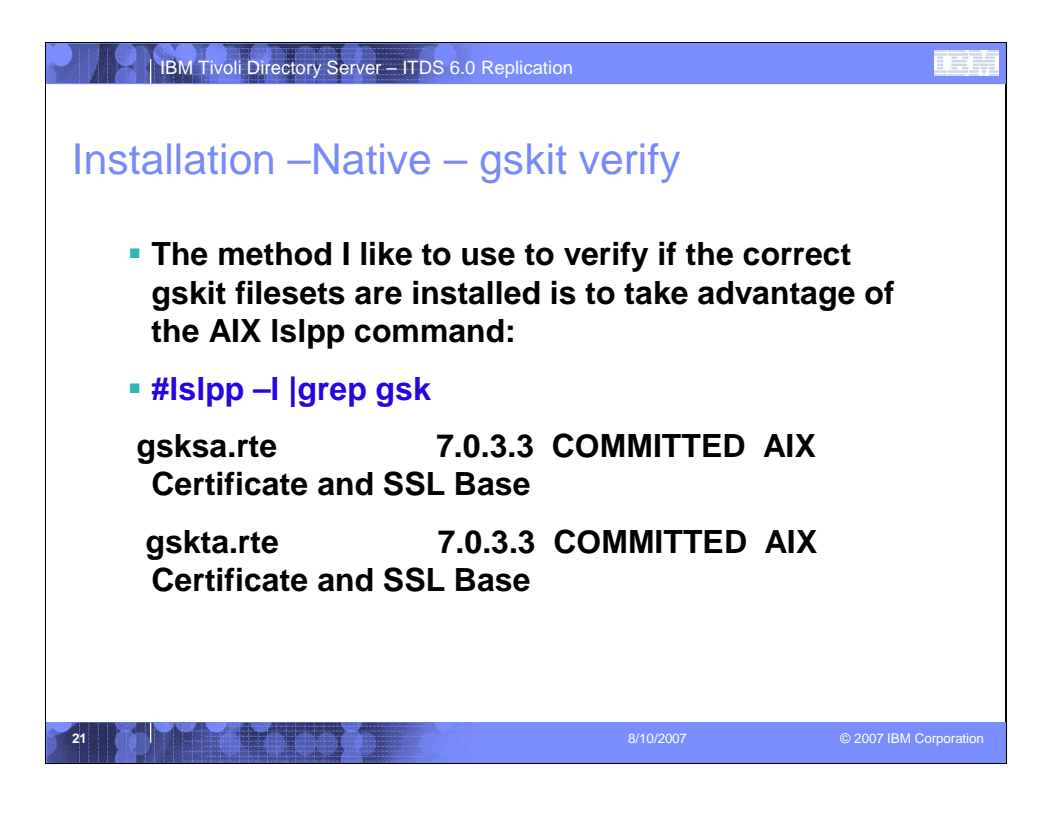

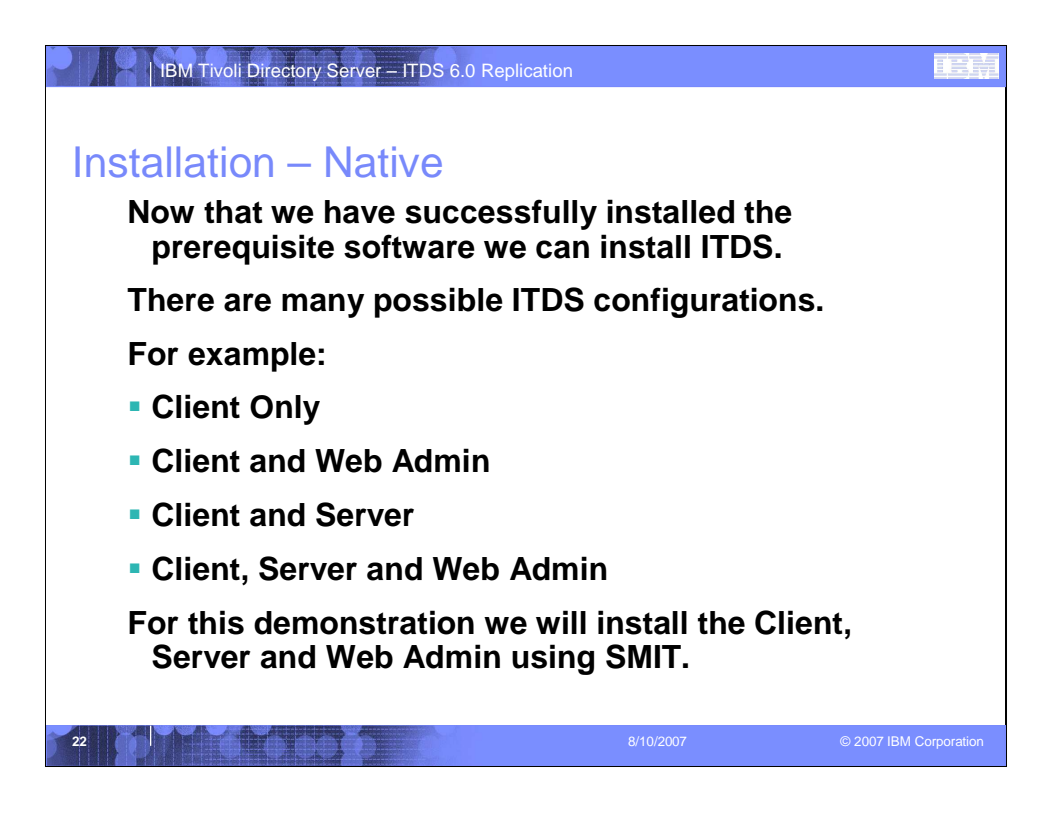

| BM Tivoli Directory Server – ITDS 6.0 R                                                                                                    | Replication                                                                                                    |                        |
|----------------------------------------------------------------------------------------------------|----------------------------------------------------------------------------------------------------|------------------------|
| Installation – Native                                                                                                    |                                                                                                    |                        |
| To begin the ITDS native insta<br>we extracted the C84FUML.t                                                                                                    | llation, cd to the directory w<br>ar file.                                                                                                    | /here                  |
| cd to the itds subdirectory                                                                                                    |                                                                                                    |                        |
| <pre>=&gt; ls<br/>C84FUML.tar itdsV60<br/>[ root:/tmp/C84FUML ]<br/>=&gt; cd itdsV60<br/>[ root:/tmp/C84FUML/itdsV60 ]<br/>=&gt; ls<br/>appsrv doc itds<br/>db2 gskit itdsLan<br/>[ root:/tmp/C84FUML/itdsV60 ]<br/>==&gt; cd itds<br/>[ root:/tmp/C84FUML/itdsV60/itds ]<br/>==&gt; ls<br/>.toc<br/>idsldap.clt_max_crypto32bit60<br/>idsldap.clt_max_crypto64bit60<br/>idsldap.cltbase60<br/>idsldap.cltbase60<br/>idsldap.cltpava60<br/>[ root:/tmp/C84FUML/itdsV60/itds ]<br/>==&gt;</pre> | license<br>gpack tools<br>idsldap.cltjava_max_crypto60<br>idsldap.msg60.en_US<br>idsldap.srv64bit60<br>idsldap.srv_max_cryptoproxy64b.<br>idsldap.srvproxy64bit60<br>idsldap.webadmin60<br>idsldap.webadmin_max_crypto60 | it60                   |
| 23                                                                                                    | 8/10/2007                                                                                                    | © 2007 IBM Corporation |

| BM Tivoli Directory Server – ITDS 6.                                                                                                    | 0 Replication                                                                                                    |                        |
|----------------------------------------------------------------------------------------------------|----------------------------------------------------------------------------------------------------|------------------------|
| Installation – Native                                                                                                    |                                                                                                    |                        |
| As we did previously with th<br>install all of the ITDS pack                                                                                                    | ne gskit installation invoke SM<br>ages.                                                                                                    | /IT to                 |
|                                                                                                    |                                                                                                    |                        |
| idsldap.clt32bit60<br>idsldap.clt64bit60<br>idsldap.clt_max_crypto32bit60<br>idsldap.clt_max_crypto64bit60<br>idsldap.cltbase60<br>idsldap.cltjava60<br>[ root@ldapaixc1:/tmp/C84FUML/itds<br>==> smitty install_all | idsldap.msg60.en_US<br>idsldap.srv64bit60<br>idsldap.srv_max_cryptoproxy64bit6<br>idsldap.srvproxy64bit60<br>idsldap.webadmin60<br>idsldap.webadmin_max_crypto60<br>V60/itds] | 0                      |
| 24                                                                                                    | 8/10/2007                                                                                                    | © 2007 IBM Corporation |

| IBM Tivoli                        | Directory Server – ITDS                         | 6.0 Replication        |                                     | IBM                    |
|-----------------------------------|-------------------------------------------------|------------------------|-------------------------------------|------------------------|
|                                   |                                                 |                        |                                     |                        |
| Installatio                       | on – Native                                     |                        |                                     |                        |
|                                   | Install and Update                              | from ALL Availa        | ole Software                        |                        |
| Type or select<br>Press Enter AFI | a value for the entry<br>TER making all desired | y field.<br>1 changes. |                                     |                        |
| * INPUT device                    | / directory for softw                           | vare                   | [Entry Fields]<br>[ <mark>.]</mark> | +                      |
|                                   |                                                 |                        |                                     |                        |
|                                   |                                                 |                        |                                     |                        |
|                                   |                                                 |                        |                                     |                        |
|                                   |                                                 |                        |                                     |                        |
|                                   |                                                 |                        |                                     |                        |
|                                   |                                                 |                        |                                     |                        |
| F1=Help                           | F2=Refresh                                      | F3=Cancel              | F4=List                             |                        |
| F5=Reset<br>F9=Shell              | F6=Command<br>F10=Fxit                          | F7=Edit                | F8=Image                            |                        |
| <b>F</b> S SHETT                  | LIO BALC                                        | Lincer-Do              |                                     |                        |
|                                   |                                                 |                        |                                     |                        |
| 25                                |                                                 |                        | 8/10/2007                           | © 2007 IBM Corporation |

Enter a "." in the "Input device /directory for software" field to indicate that you are installing from the current working directory and hit "Enter".

| IBM Tivoli Directo                                                                                                    | ry Server – ITDS 6.0 Re                                                                                                    | eplication                                                          |                                                                                                    |                           |                           | IEM        |
|----------------------------------------------------------------------------------------------------|----------------------------------------------------------------------------------------------------|---------------------------------------------------------------------|----------------------------------------------------------------------------------------------------|---------------------------|---------------------------|------------|
| Installation -<br>Ir<br>Type or select valu<br>Press Enter AFTER r<br>* INPUT device / di<br>* SOFTWARE to inste<br>PREVIEW only? (ir<br>COMMIT software u<br>SAVE replaced fil<br>AUTOMATICALLY ins<br>EXTEND file syste<br>OVERWRITE same or<br>VERIFY install ar<br>DETAILED output?<br>Process multiple<br>Freview new LICEN | - Native<br>hstall and Update fr<br>hes in entry fields.<br>haking all desired c<br>rectory for softwar<br>ll<br>updates?<br>es?<br>tall reguisite soft<br>ms if space needer<br>in check file sizes?<br>volumes?<br>ISE agreements?<br>F2=Refresh | om ALL Availa<br>hanges.<br>e<br>1 NOT occur)<br>ware?<br>F3=Cancel | able Softwa<br>[Entr<br>[<br>no<br>yes<br>no<br>yes<br>yes<br>yes<br>no<br>no<br>yes<br>yes<br>no<br>no<br>yes<br>yes<br>ro<br>ro<br>ro<br>yes<br>ro<br>ro<br>ro<br>yes | re<br>y Fields]<br>4=List | * * * * * * * * * * * * * |            |
| F5=Reset<br>F9=Shell                                                                                                    | F6=Command<br>F10=Exit                                                                                                    | F7=Edit<br>Enter=Do                                                 | F                                                                                                    | 8=Image                   |                           |            |
| 26                                                                                                    |                                                                                                    |                                                                     | 8/10/2007                                                                                                    |                           | © 2007 IBM Co             | prporation |

In the "Software to install" field enter "all" to install all available packages. In the "ACCEPT new license agreements?" field select "yes".

Hit the "Enter" key to install the ITDS packages.

| IBM Tivoli Direct                               | ory Server – ITDS 6.0 R              | eplication            |                                                      |          |
|-------------------------------------------------|--------------------------------------|-----------------------|------------------------------------------------------|----------|
| stallation - 1                                  | Native Comp                          | olete                 |                                                      |          |
|                                                 | сом                                  | MAND STATUS           |                                                      |          |
| Command: OK                                     | stdout: yes                          | stderr: )             | no                                                   |          |
| [TOP]                                           | -ompietion, additiona                | I INSCIDENTIONS May   | v appear berow.                                      |          |
| geninstall -I "a                                | -cgNqX -J" -Z -d                     | f File 2>&1           |                                                      |          |
| File:<br>all                                    |                                      |                       |                                                      |          |
| +                                               | Pre-installation                     | Verification          |                                                      | -+       |
| Verifying select<br>Verifying requis<br>Results | ionsdone<br>itesdone                 |                       |                                                      | -+       |
| SUCCESSES                                       |                                      |                       |                                                      |          |
| Filesets liste<br>and will be in                | d in this section pa<br>stalled.     | ssed pre-installat    | tion verification                                    |          |
| Selected Files                                  |                                      |                       |                                                      |          |
| idsldap.clt32k<br>idsldap.clt64k<br>[MORE406]   | it60.rte 6.0.0.0<br>it60.rte 6.0.0.0 | # Direct<br># Direct  | tory Server - 32 bit Cl.<br>tory Server - 64 bit Cl. | ::       |
| F1=Help<br>F8=Image<br>n=Find Next              | F2=Refresh<br>F9=Shell               | F3=Cancel<br>F10=Exit | F6=Command<br>/=Find                                 |          |
|                                                 |                                      |                       |                                                      |          |
|                                                 |                                      | 8/10/2                | 007 © 2007 IE                                        | BM Corpo |

Installation Success! Now we need to configure the Web Administration tool.

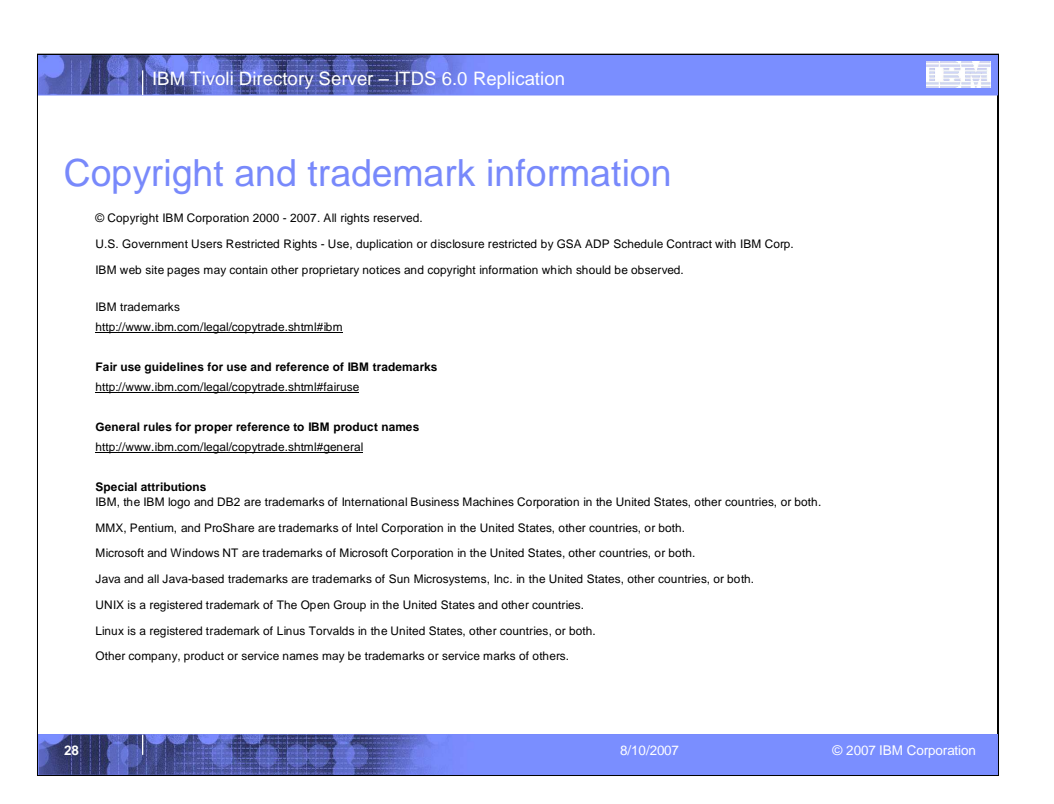